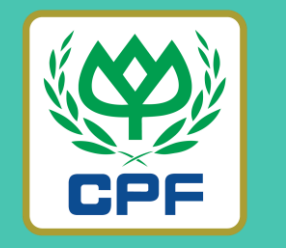

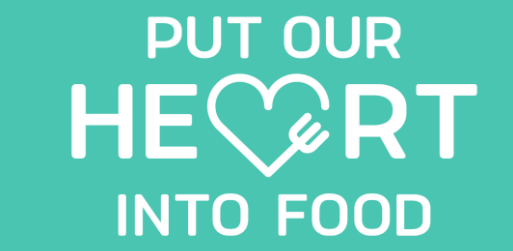

# MARRJOY ORDER (ขั้นตอนการสั่งซื้อสินค้า)

26 MARCH 2022

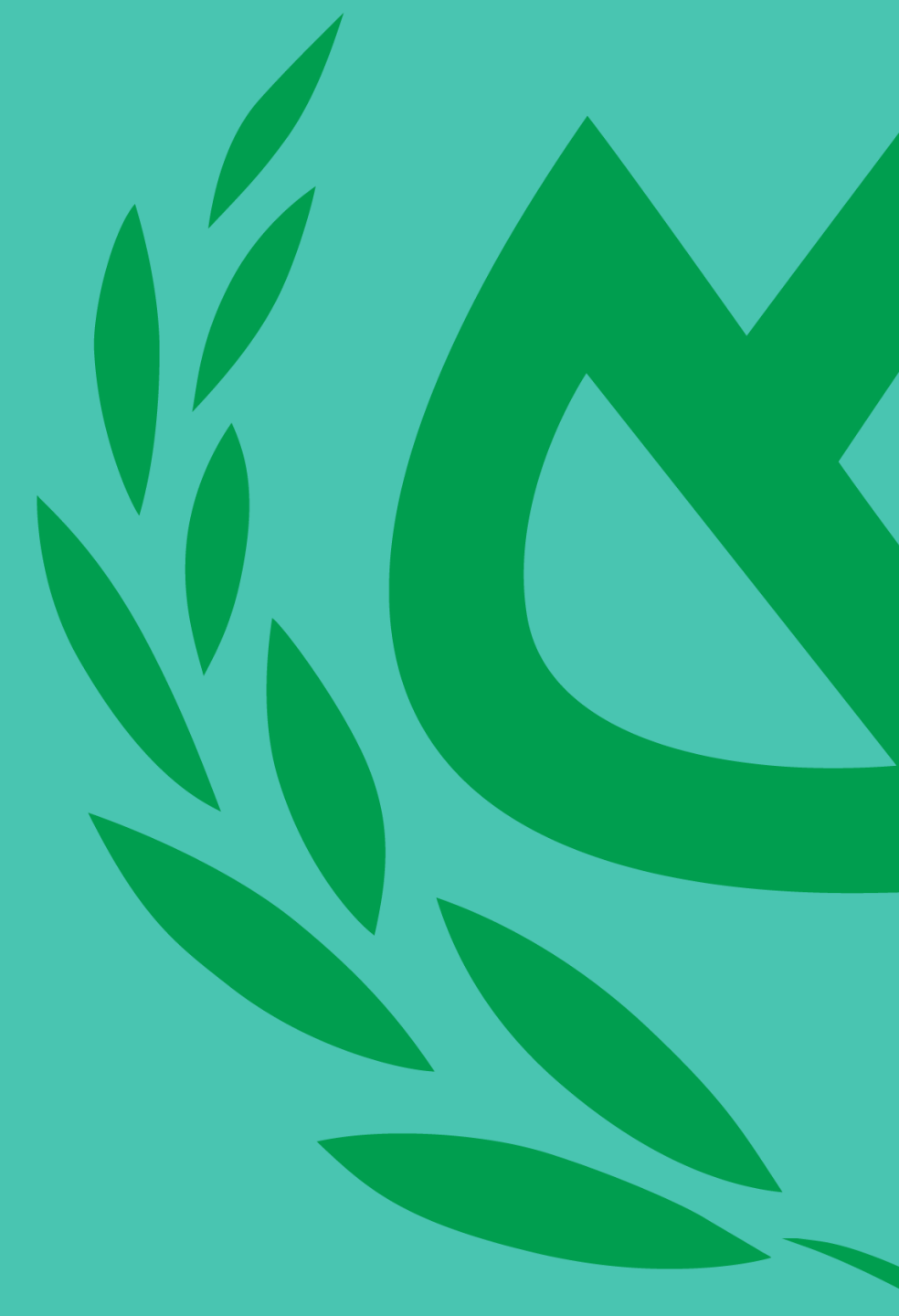

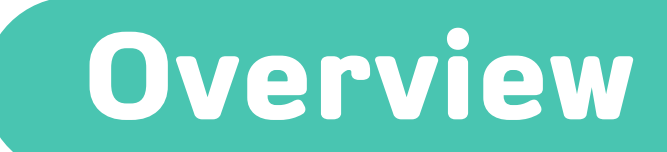

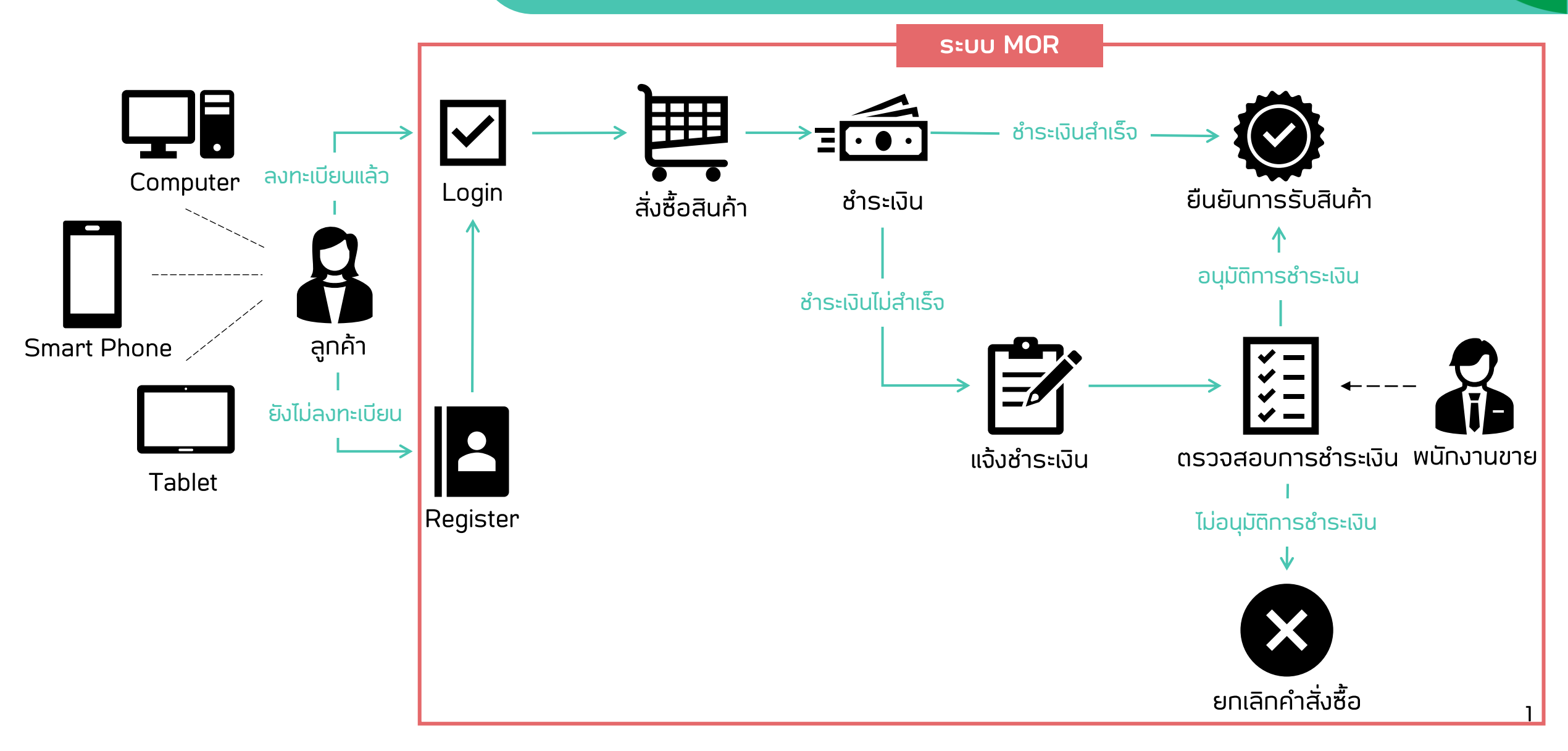

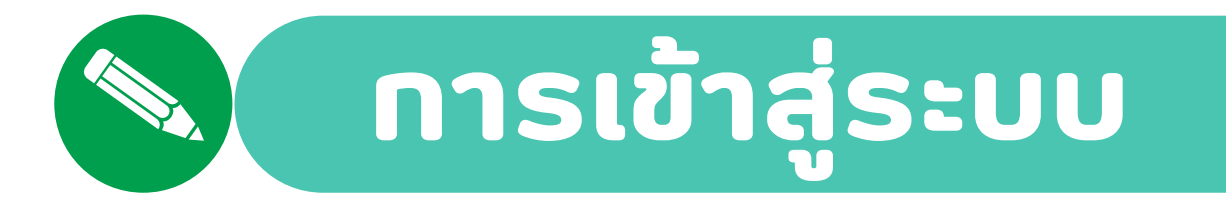

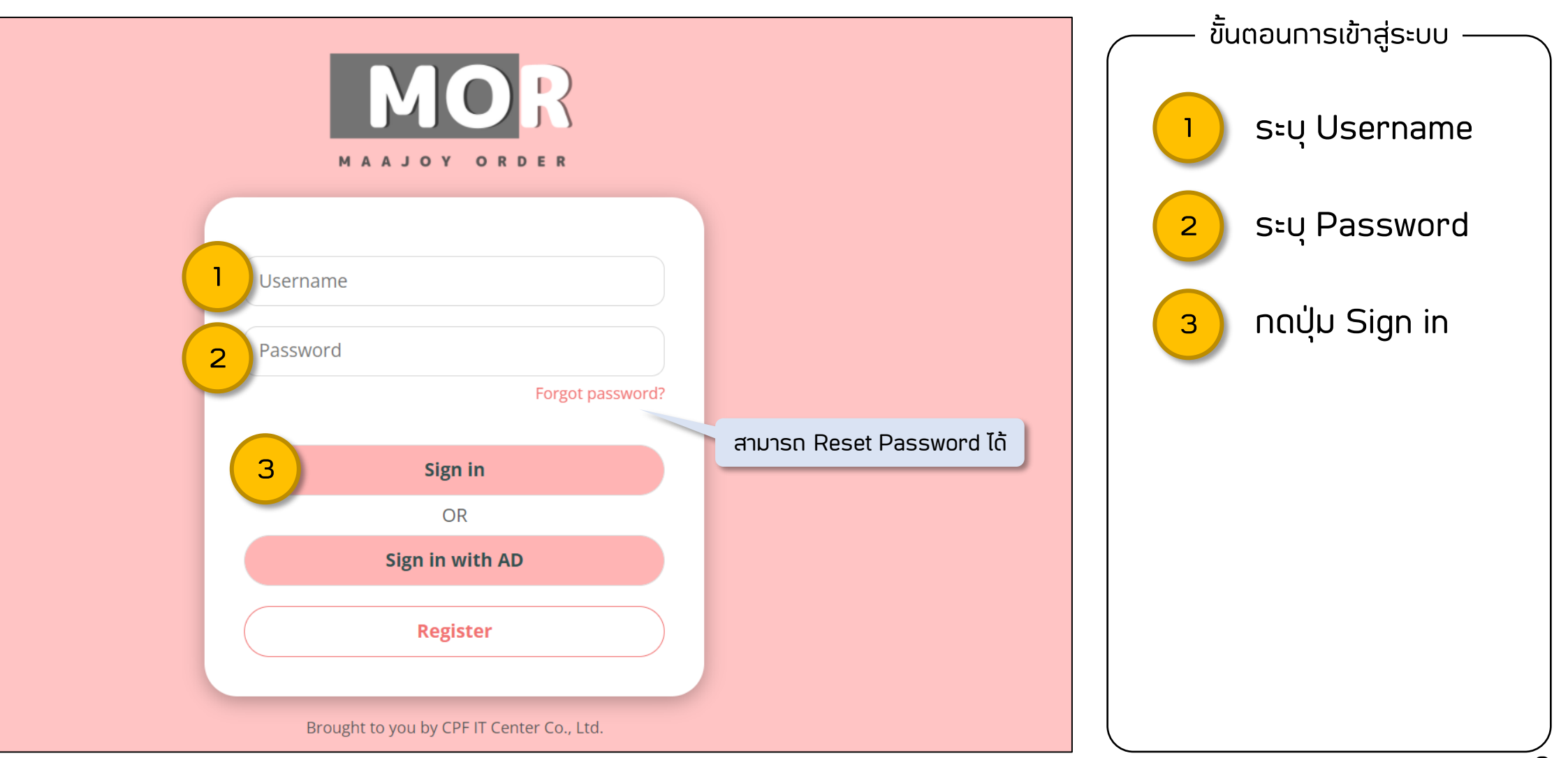

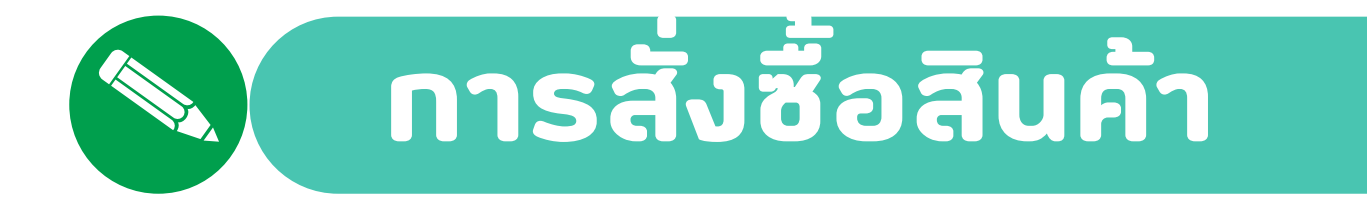

| ≡ MO | A MaaJoy Order > หน้าแร                                                 | รก                                                                      |                                                                                         | 👤 บัญชี▼                                                     | 📜 รถเข็น | ขั้นตล | อนการสั่งซื้อ |
|------|-------------------------------------------------------------------------|-------------------------------------------------------------------------|-----------------------------------------------------------------------------------------|--------------------------------------------------------------|----------|--------|---------------|
|      | หน้ากากอนามัย                                                           |                                                                         |                                                                                         |                                                              |          |        | เลือกสินค้า   |
|      | ค้นหา                                                                   |                                                                         |                                                                                         | เรียงดาม รหัสสินค้า 🗸                                        |          |        |               |
|      | AND AND AND AND AND AND AND AND AND AND                                 |                                                                         |                                                                                         | MASK<br>FORALL                                               |          |        |               |
|      | <mark>1.00 บาท</mark><br>หน้ากากอนามัย (1,000 ขึ้น/กล่อง)<br>(10010202) | <mark>900.00 บาท</mark><br>หน้ากากอนามัย (500 ชิ้น/กล่อง)<br>(10010203) | <mark>1,800.00 บาท</mark><br>หน้ากากอนามัย (1,000 ขึ้น/กล่อง<br>ซองสกรีน)<br>(10010204) | <mark>10.00 บาท</mark><br>หน้ากากอนามัย (ขึ้น)<br>(10010205) |          |        |               |

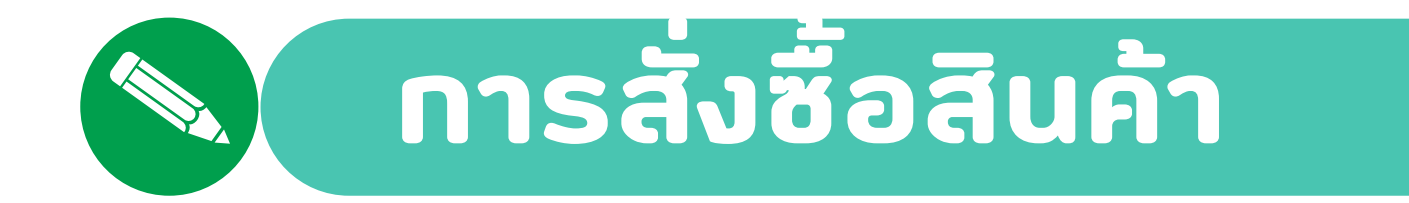

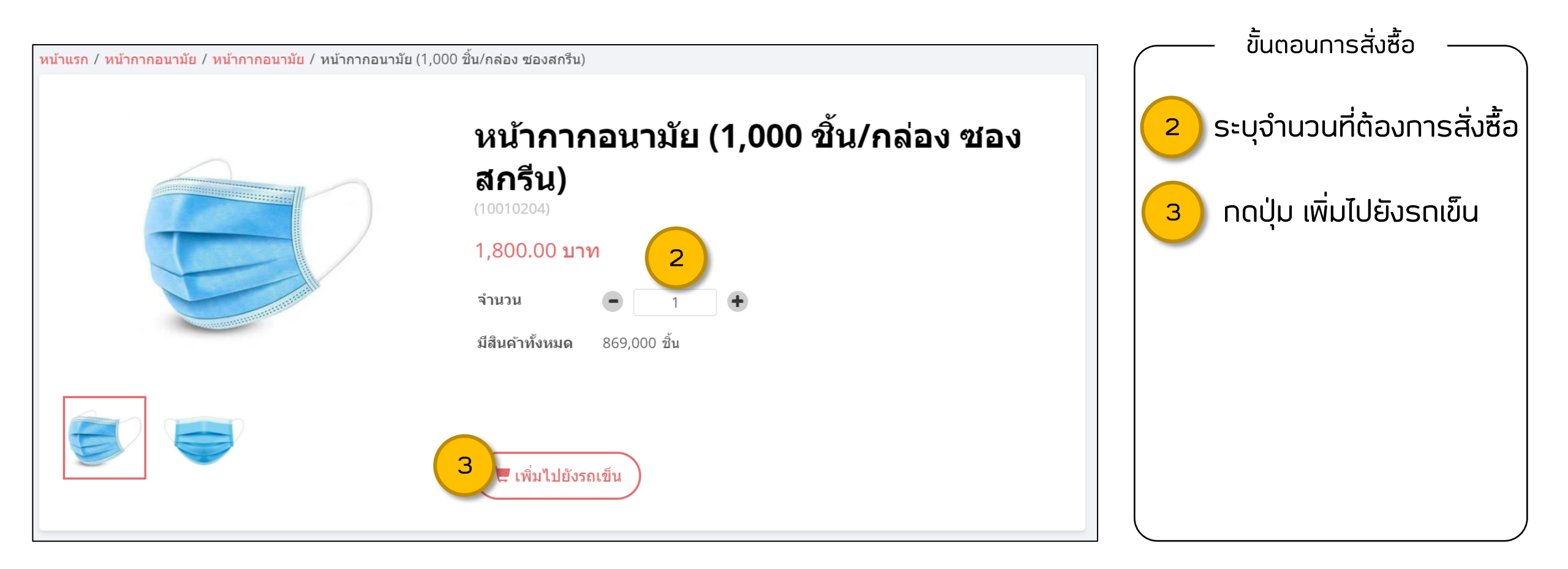

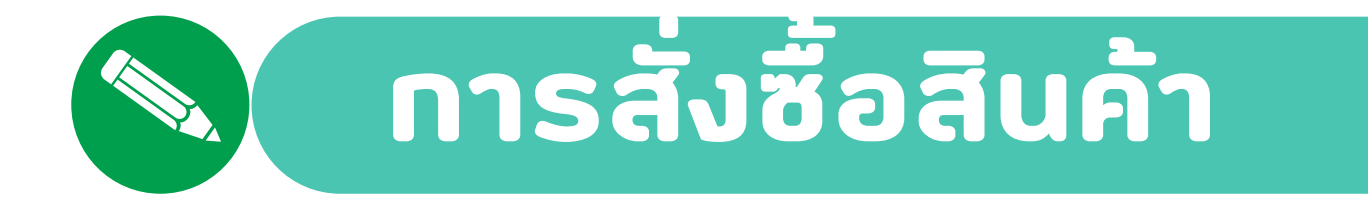

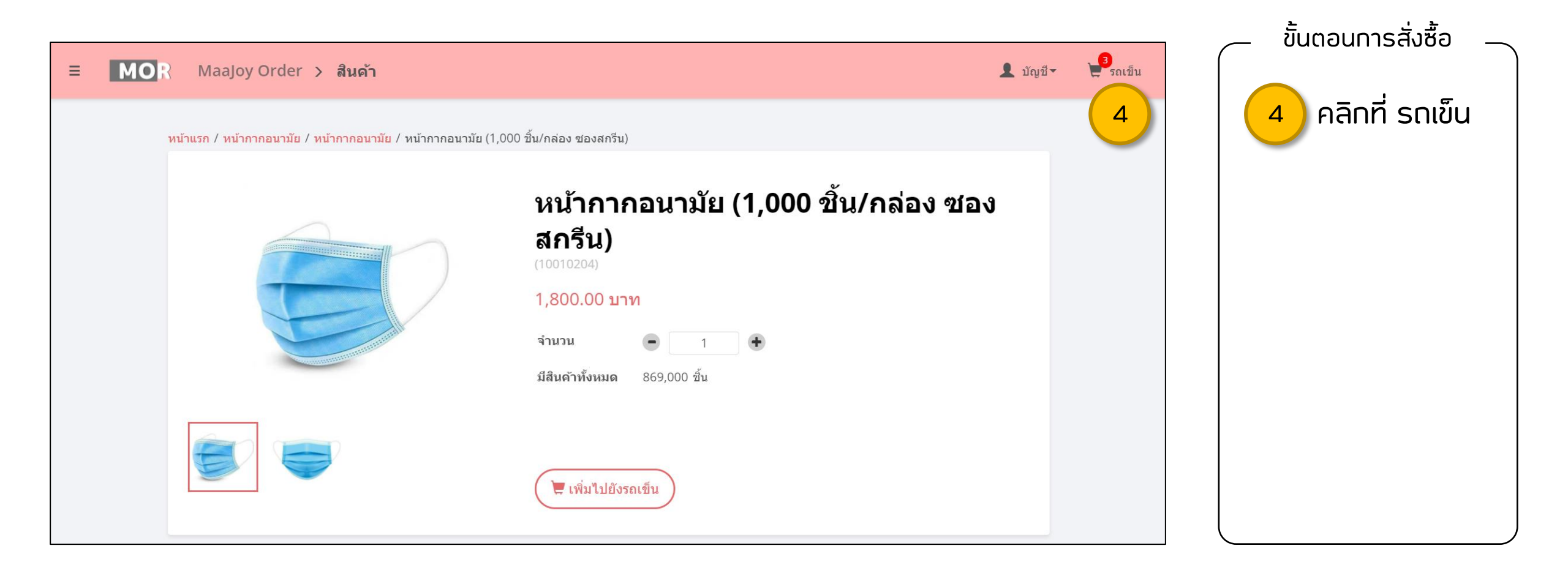

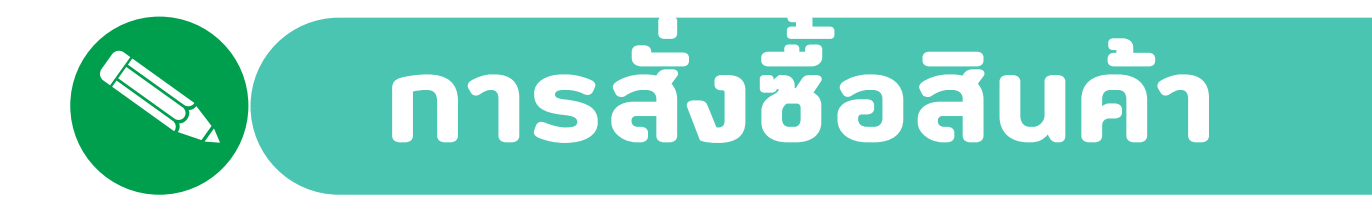

|       |                                                          |                                                                       | สามารถลบสินค้าออก | ขั้นตอนการสั่งซื้อ |
|-------|----------------------------------------------------------|-----------------------------------------------------------------------|-------------------|--------------------|
| ≡ MOR | MaaJoy Order <b>&gt; รถเข็น</b>                          |                                                                       | จากรถเข็นได้      |                    |
|       | หน้ากากอนามัย (1,000 ขึ้น/กล่อง ซ่องสกรีน)<br>(10010204) | 1,800.00 บาท – 1 +<br>869,000 ขึ้น                                    | ற் வ              |                    |
|       | หน้ากากอนามัย (500 ขึ้น/กล่อง)<br>(10010203)             | สามารถเพิ่ม-ลด จำนวน<br>สินค้าที่ต้องการสั่งซื้อได้<br><sup>1</sup> • | ີພີ ລນ            |                    |
|       | หน้ากากอนามัย (1,000 ขึ้น/กล่อง)<br>(10010202)           | 1.00 ทาน – <u>1</u><br>1,132,000 ขึ้น                                 | 🏛 ລນ              |                    |
|       |                                                          |                                                                       | 5 → สั่งสินค้า    |                    |

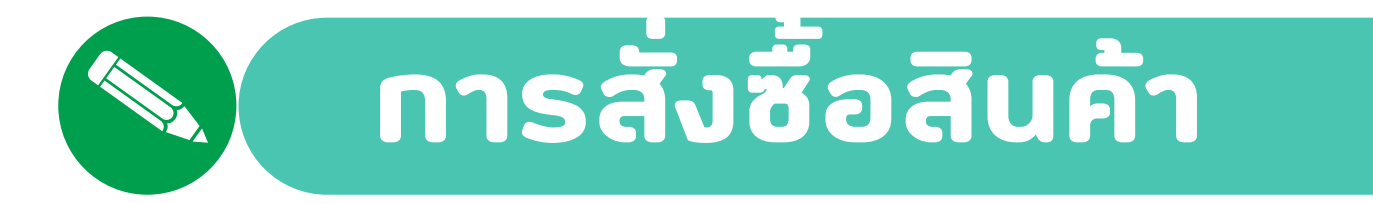

|                 |                                    |                                                                   |   |   | ขั้นตอนการสั่งซื้อ ——— |
|-----------------|------------------------------------|-------------------------------------------------------------------|---|---|------------------------|
|                 | รหัสลูกค้า                         |                                                                   | ( |   |                        |
|                 | อื่นๆ (99000000)                   |                                                                   |   |   |                        |
|                 | ข้อมูลพนักงาน                      |                                                                   |   | 6 | ระบุข้อมูลพนักงาน      |
| 6               | กลุ่มธุรกิจ                        |                                                                   |   |   |                        |
| Ļ               | CPF ~                              |                                                                   |   |   | ระบุชือและทีอยู่       |
|                 | รหัสพนักงาน                        |                                                                   |   | 7 | สำหรับออกใบกำกับภาษี   |
|                 |                                    |                                                                   |   |   |                        |
|                 | ชื่อและที่อยู่สำหรับออกใบกำกับภาษี | ชื่อและที่อยู่ในการจัดส่ง                                         |   | 8 | เลือกวิธีการจัดส่ง     |
|                 | ชื่อและนามสกุล                     | 🕑 รับเองหน้าโรงงาน <uat> บริษัท ซีพี โซเซียลอิมแพคท์ จ่ากัด</uat> |   |   |                        |
|                 | ธีรดา คุ้มครอง                     | 🗌 บริษัทจัดส่ง 🛛 😽                                                |   |   | ระบบเวลโคลสัพค์        |
|                 | ที่อยู่                            | ุ เลือกสถานที่จัดส่ง                                              |   |   | SEQUUUSINSHWN          |
| $ \rightarrow $ | ้<br>141 ซ.รามดำแหง 50 ถ.รามดำแหง  | ระบุเอง                                                           |   |   |                        |
| 7               |                                    | เบอร์โทร                                                          |   |   |                        |
| Ĺ               | แขวงหัวหมาก เขตบางกะปี กทม.        | 0918789303                                                        | ) |   |                        |
|                 | รหัสไปรษณีย์                       |                                                                   | · |   |                        |
|                 | 10240                              |                                                                   |   |   |                        |
|                 | รหัสประจำตัวผู้เสียภาษี            |                                                                   |   |   |                        |
|                 | 1100803668350                      |                                                                   |   |   |                        |
|                 |                                    |                                                                   |   |   |                        |
| -               |                                    |                                                                   |   |   |                        |
|                 |                                    | → ถัดไป                                                           |   |   |                        |
|                 |                                    |                                                                   |   |   | )                      |

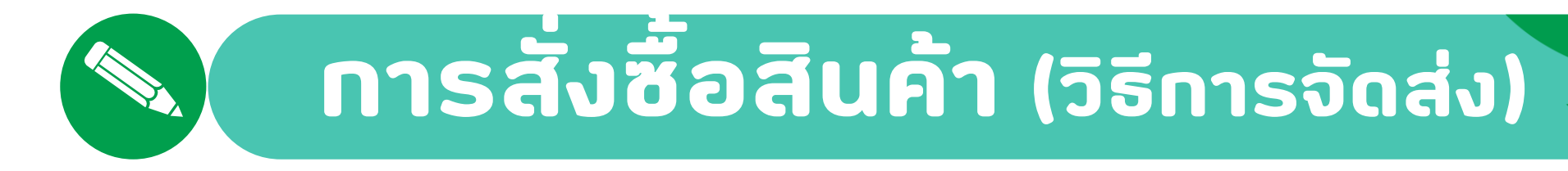

#### **ุกรณี** เลือกรับเองหน้าโรงงาน

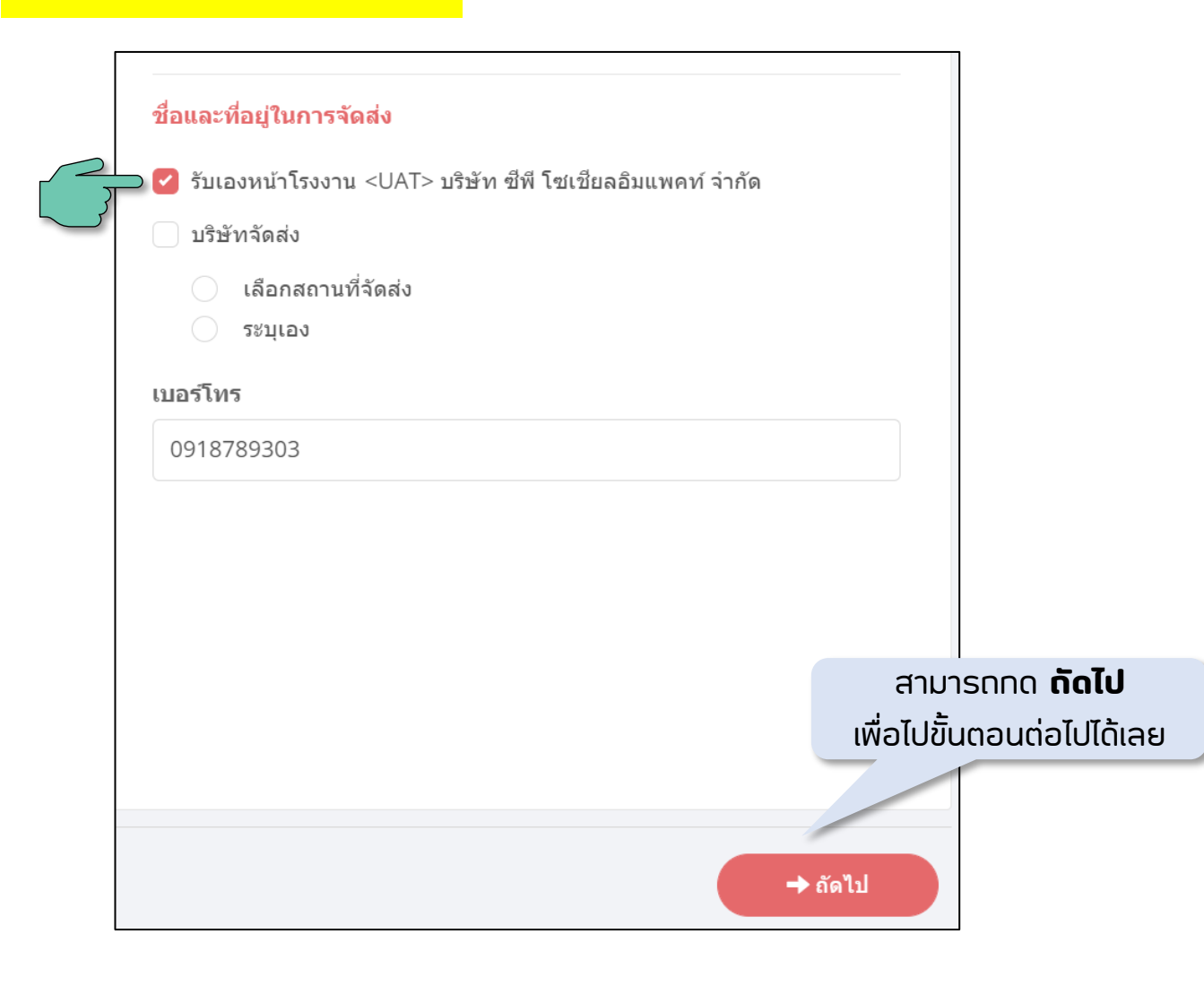

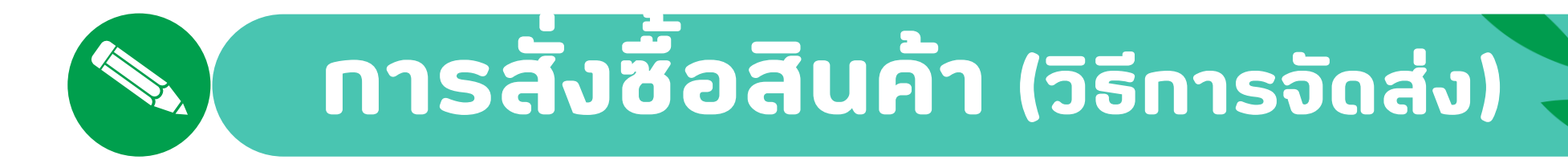

**ุกรณี** เลือกบริษัทจัดส่ง -> เลือกสถานที่จัดส่ง

|   | ชื่อและที่อยู่ในการจัดส่ง                                      |   | เลือกประเภทสถานที่จั | ดส่ง            |             | ×   |
|---|----------------------------------------------------------------|---|----------------------|-----------------|-------------|-----|
|   | รับเองหน้าโรงงาน <uat> บริษัท ซีพี โซเชียลอิมแพคท์ จำกัด</uat> |   | Search               |                 |             | ជ   |
|   | 🛛 🔽 บริษัทจัดส่ง                                               |   |                      |                 |             |     |
|   | 🧿 เลือกสถานที่จัดส่ง                                           |   | • 7-11               | รับที่สาขา 7-11 |             |     |
|   | ี้ ระบุเอง                                                     |   |                      |                 | Select Cano | cel |
|   | กรุณาเลือกประเภทสถานที่จัดส่ง                                  |   |                      |                 |             |     |
|   | รับที่สาขา 7-11                                                |   |                      |                 |             |     |
| 2 | กรุณาเลือกสถานที่จัดส่ง                                        |   |                      |                 |             |     |
|   | สาขาสีลม คอมเพลกซ์                                             | • |                      |                 |             |     |
|   | ้าเบอร์โทร                                                     |   |                      |                 |             |     |
|   | 0918789303                                                     |   |                      |                 |             |     |
|   |                                                                |   |                      |                 |             |     |

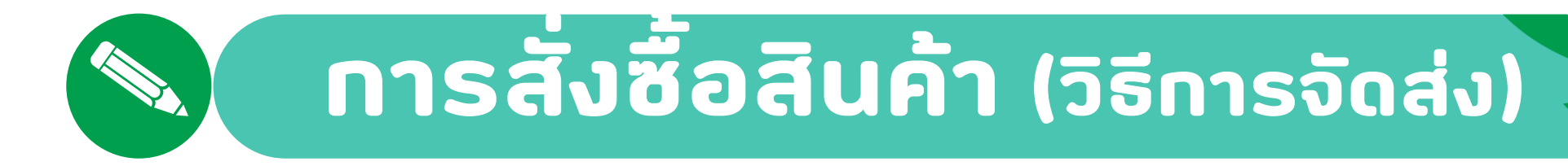

### **ุกรณี** เลือกบริษัทจัดส่ง -> เลือกสถานที่จัดส่ง

|               | ชื่อและที่อยู่ในการจัดส่ง                                        | เลือกสถานที่จัดส่ง |                    | ×             |
|---------------|------------------------------------------------------------------|--------------------|--------------------|---------------|
| $\mathcal{O}$ | ่ รับเองหน้าโรงงาน <uat> บริษัท ซีพี โซเชียลอิมแพคท์ จำกัด</uat> | Search             |                    | C             |
|               | 🔍 บริษัทจัดส่ง                                                   | 00914              | สาขาสีลม คอมเพลกซ์ |               |
|               | ระบุเอง                                                          | 13899              | สาขายูไนเต็ด       |               |
|               | กรุณาเลือกประเภทสถานที่จัดส่ง                                    | 15888              | CP Tower Silom     |               |
|               | รับที่สาขา 7-11                                                  |                    |                    | Select Cancel |
|               | กรุณาเลือกสถานที่จัดส่ง                                          |                    |                    |               |
|               | สาขาสีลม คอมเพลกซ์                                               |                    |                    |               |
|               | เบอร์โทร                                                         |                    |                    |               |
|               | 0918789303                                                       |                    |                    |               |

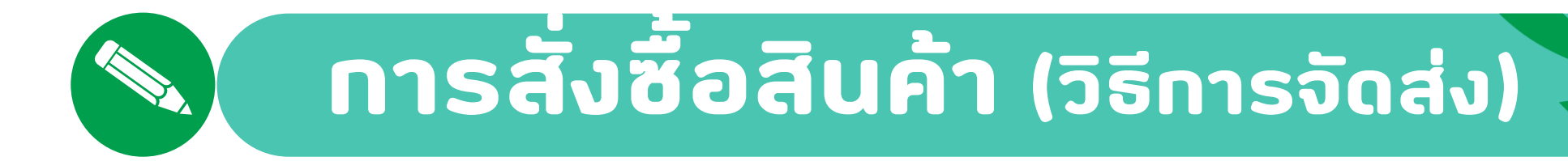

**ุกรณี** เลือทบริษัทจัดส่ง -> ระบุเอง

|        | ชื่อและที่อยู่ในการจัดส่ง                                        |     |                                   |  |  |
|--------|------------------------------------------------------------------|-----|-----------------------------------|--|--|
|        | 📄 รับเองหน้าโรงงาน <uat> บริษัท ซีพี โซเชียลอิมแพคท์ จำกัด</uat> |     |                                   |  |  |
|        | 🖓 🔽 บริษัทจัดส่ง                                                 |     |                                   |  |  |
| $\sim$ | 🦳 เลือกสถานที่จัดส่ง                                             |     |                                   |  |  |
|        | 💿 ระบุเอง                                                        |     |                                   |  |  |
|        | 🗌 ใช้ที่อยู่เดียวกับที่อยู่ออกใบกากับภาษี                        |     |                                   |  |  |
|        | ชื่อ                                                             |     |                                   |  |  |
|        | ธีรดา คุ้มครอง                                                   |     |                                   |  |  |
|        | ที่อยู่                                                          |     |                                   |  |  |
|        | 60 ซ.พหลโยธิน 50 แยก 9                                           |     |                                   |  |  |
|        | แขวงคลองถนน เขตสายไหม กทม.                                       |     |                                   |  |  |
|        | รหัสไปรษณีย์                                                     | ระบ | เชื่อและที่อยู่สำหรับจักส่งสินค้า |  |  |
|        | 10220                                                            |     |                                   |  |  |
|        | เบอร์โทร                                                         |     |                                   |  |  |
|        | 0918789303                                                       |     |                                   |  |  |
|        | 1                                                                |     |                                   |  |  |

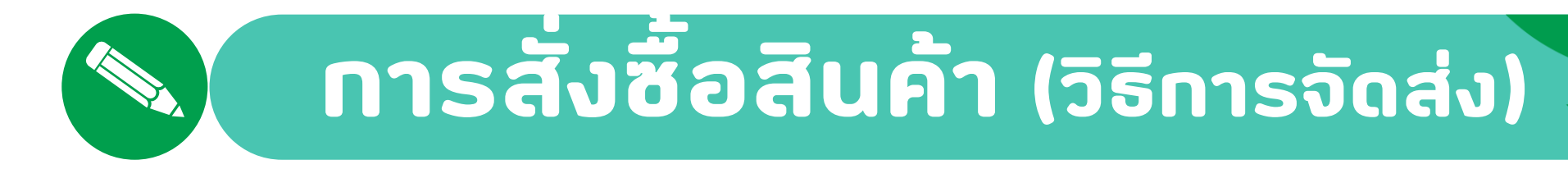

**ุทรณี** เลือทบริษัทจัดส่ง -> ระบุเอง -> ใช้ที่อยู่เดียวทับที่อยู่ออทใบทำทับภาษี

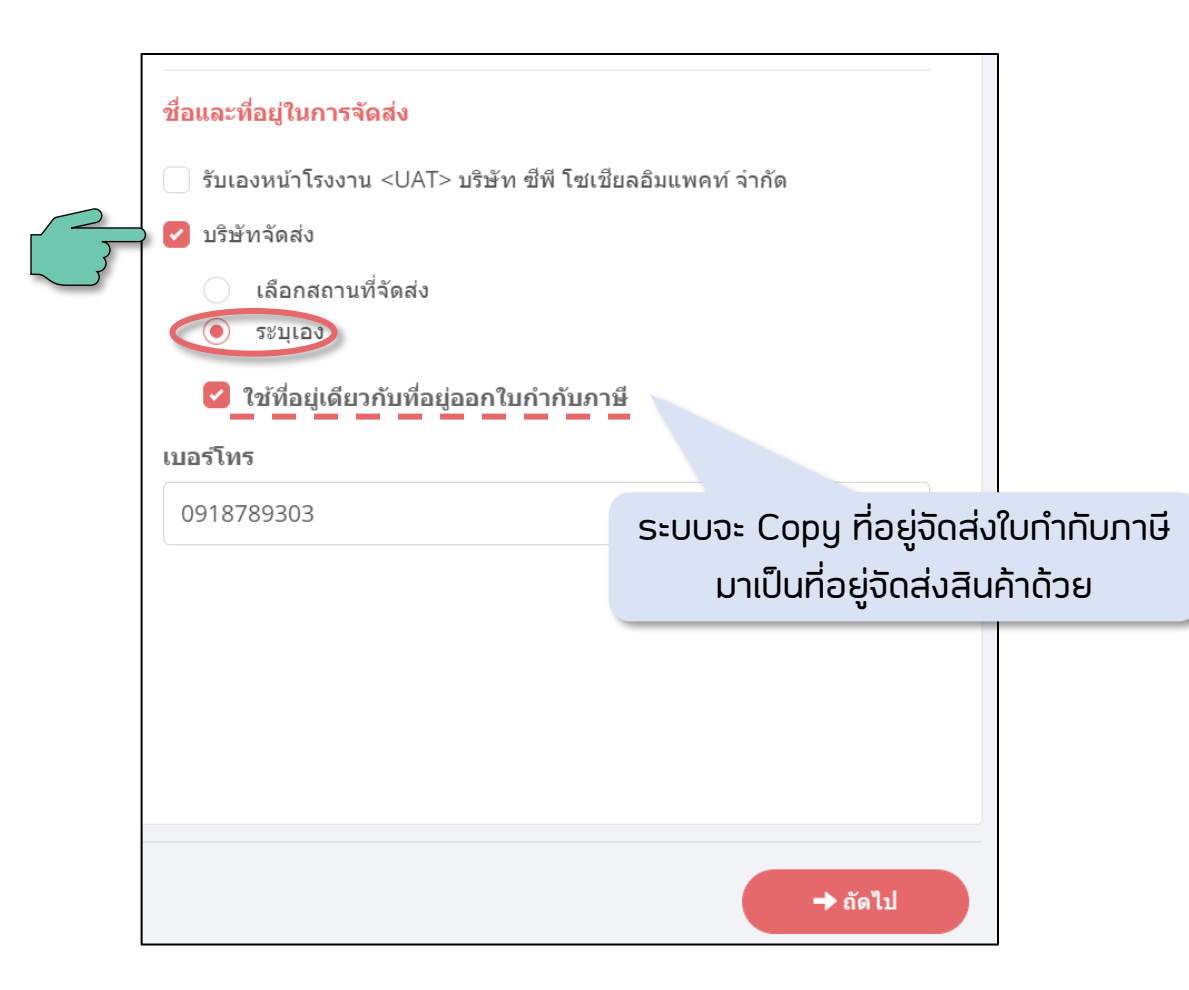

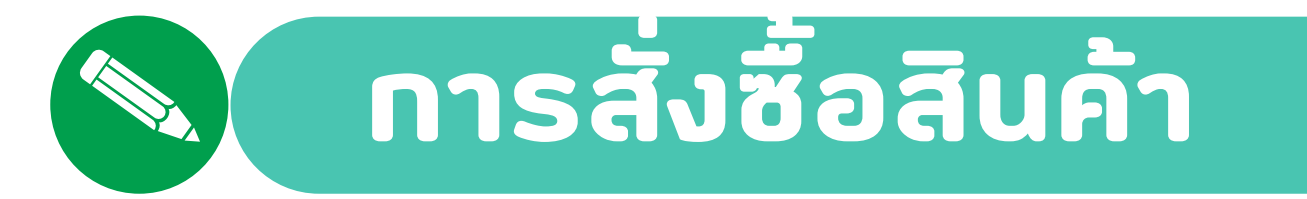

|                  |                                                                                                    |                           | 26/4/2565 10:17             | $\left( \right)$ | ขนตอนการสงซอ                                            |
|------------------|----------------------------------------------------------------------------------------------------|---------------------------|-----------------------------|------------------|---------------------------------------------------------|
|                  | <ul> <li>2 ข้อมูลลูกคัา</li> <li>รหัสลูกคัา<br/>อื่นๆ (99000000)</li> </ul>                                                                                        |                           |                             | 10               | ตรวจสอบข้อมูลการสั่งซื้อ<br>และกดปุ่ม ยืนยันการสั่งซื้อ |
|                  | ชื่อและที่อยู่สำหรับออกใบกำกับภาษี<br>ธีรดา คุ้มครอง<br>141 ซ.รามค่าแหง 50 ถ.รามค่าแหง แขวงหัวหมาก เขตบางกะปี กทม. 10240<br>รหัสประจำตัวผู้เสียภาษี: 1100803668350 |                           |                             |                  |                                                         |
|                  | ชื่อและที่อยู่ในการจัดส่ง<br>รับที่สาขา 7-11 สาขาสีลม คอมเพลกซ์<br>ถนนสีลม แขวงสีลม เขตบางรัก กรุงเทพฯ 10220<br>โทร : 0918789303                                   |                           |                             |                  |                                                         |
|                  | 🛞 รายละเอียดการสั่งชื้อ                                                                                                    |                           |                             |                  |                                                         |
|                  | หน้ากากอนามัย (1,000 ชิ้น/กล่อง ชองสกรีน)<br>(10010204)<br>1,800.00 บาท<br>x 1 ชิ้น                                                                                | ສ່ວນລຸດ<br>รวม            | 0.00<br>1,800.00            |                  |                                                         |
|                  |                                                                                                    | รวมทั้งสิ้น<br>ส่วนลด     | 1,800.00                    |                  |                                                         |
| ุ<br>กรณีต้องกาะ | รแท้ไขข้อมูล                                                                                                    | ภาษีมูลคำเพิ่ม            | 117.76                      |                  |                                                         |
| ทดปุ่ม           | า กลับ                                                                                                    | ยอดสุทธ<br>รวมเงินทั้งอื้ | 1,800.00<br><b>1,800.00</b> |                  |                                                         |
|                  | 🔶 กลับ                                                                                                    | 10                        | ♥ ยืนยันการสั่งขึ้อ         |                  |                                                         |

ىت ك

2

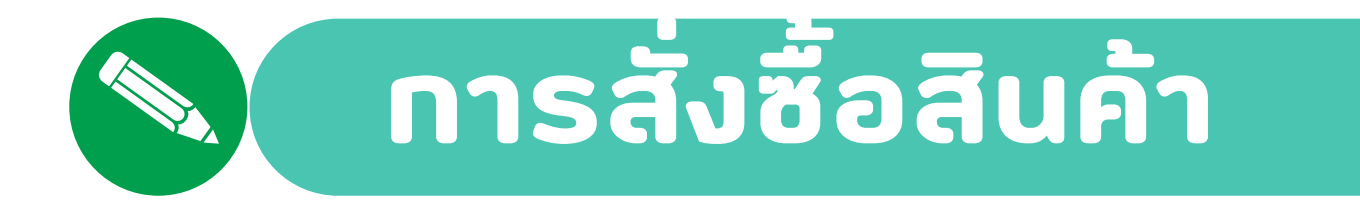

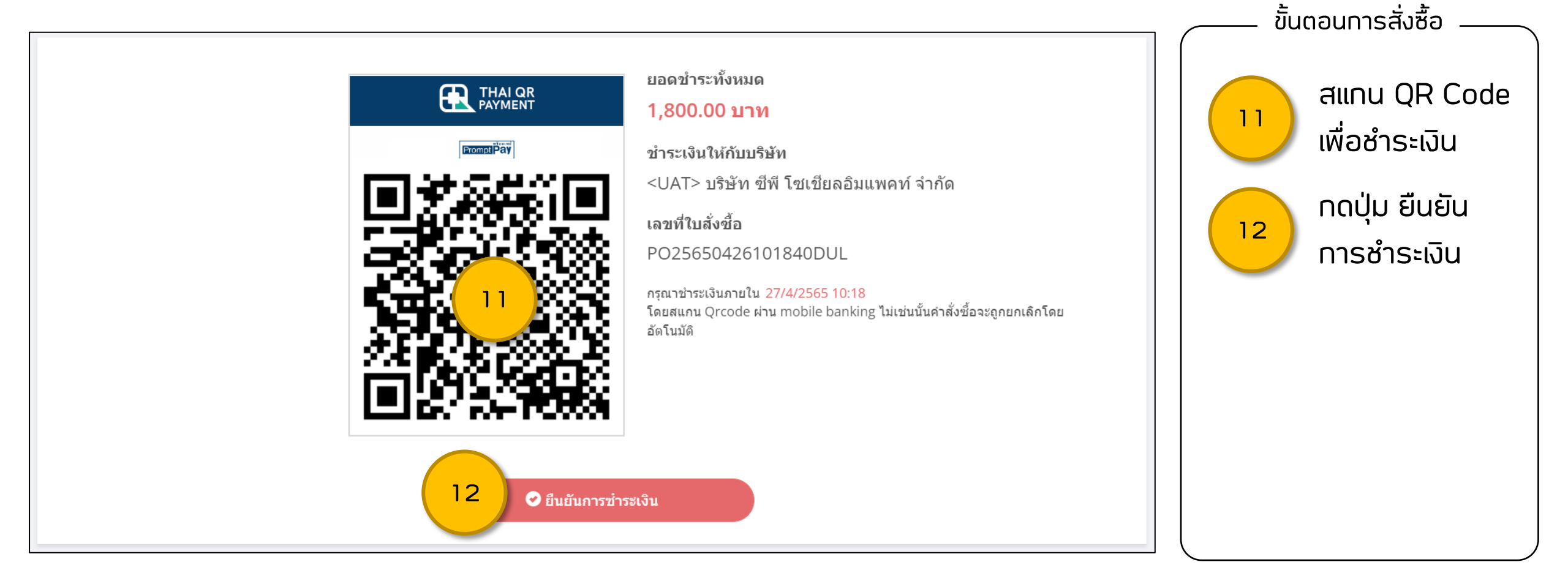

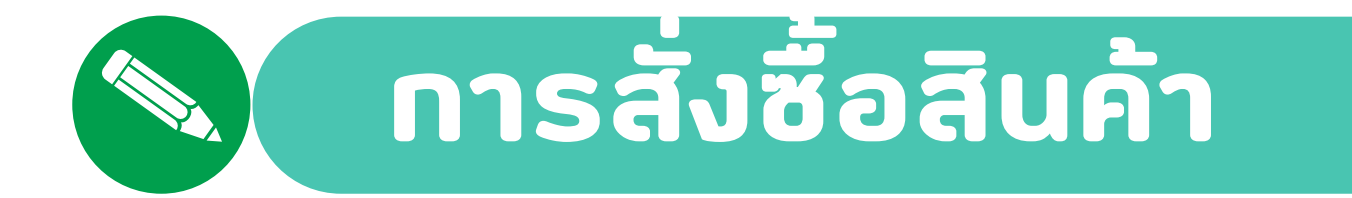

#### **ุทรณี** ชำระเงินสำเร็จ

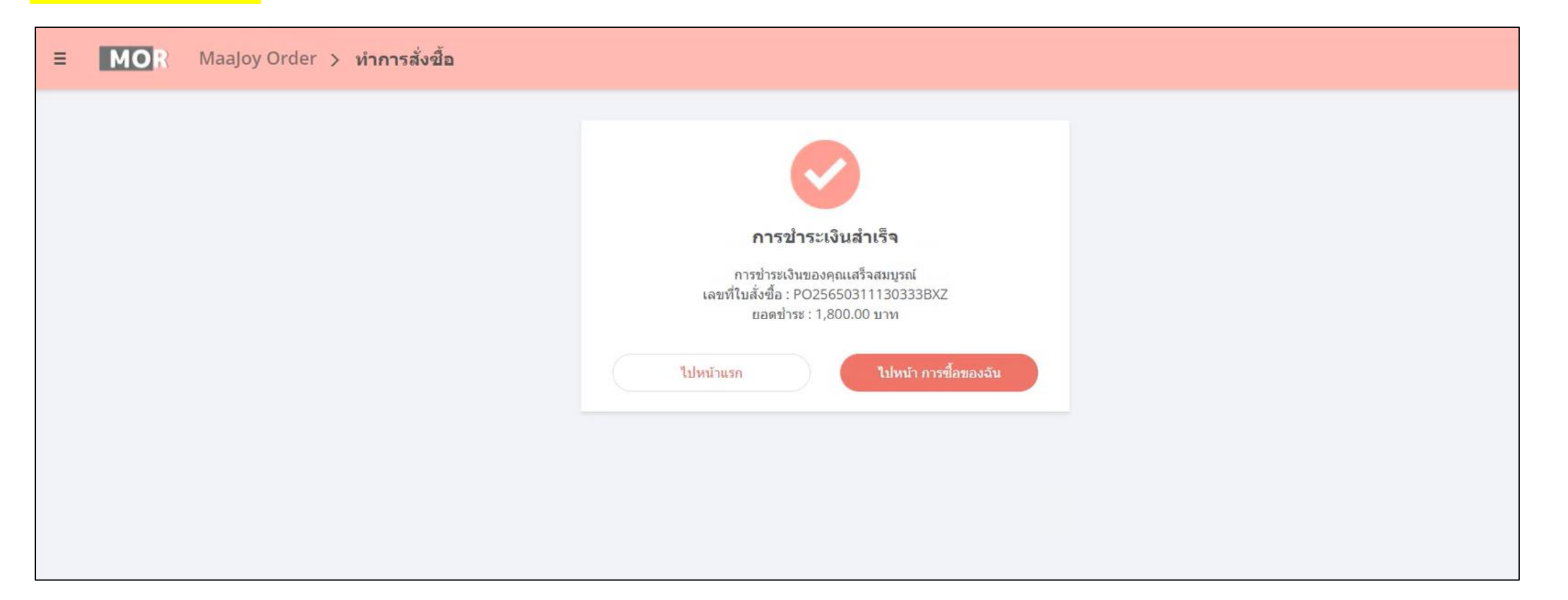

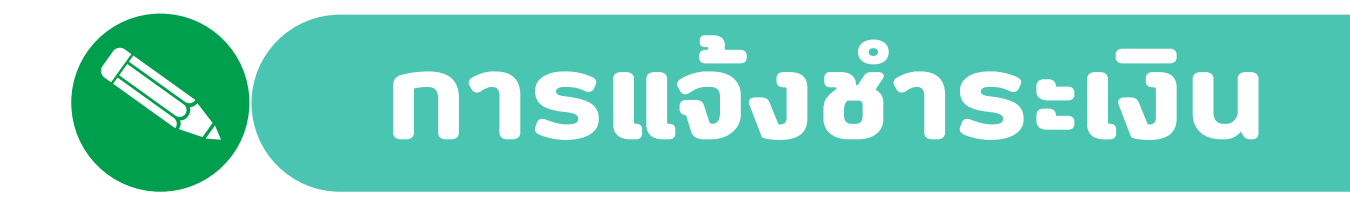

#### **ุกรณี** ชำระเงินไม่สำเร็จ ต้องอัปโหลดหลักฐานการชำระเงิน

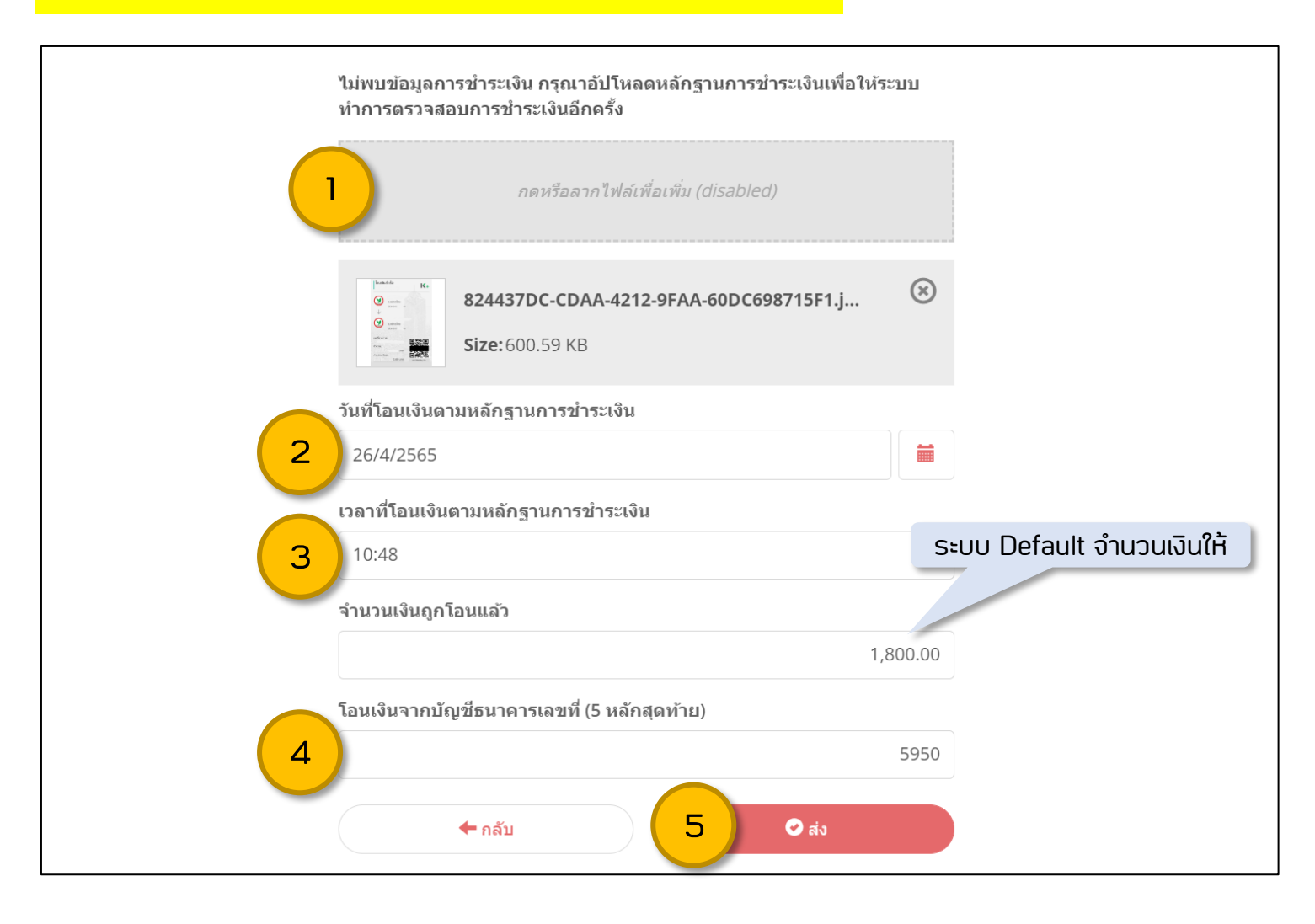

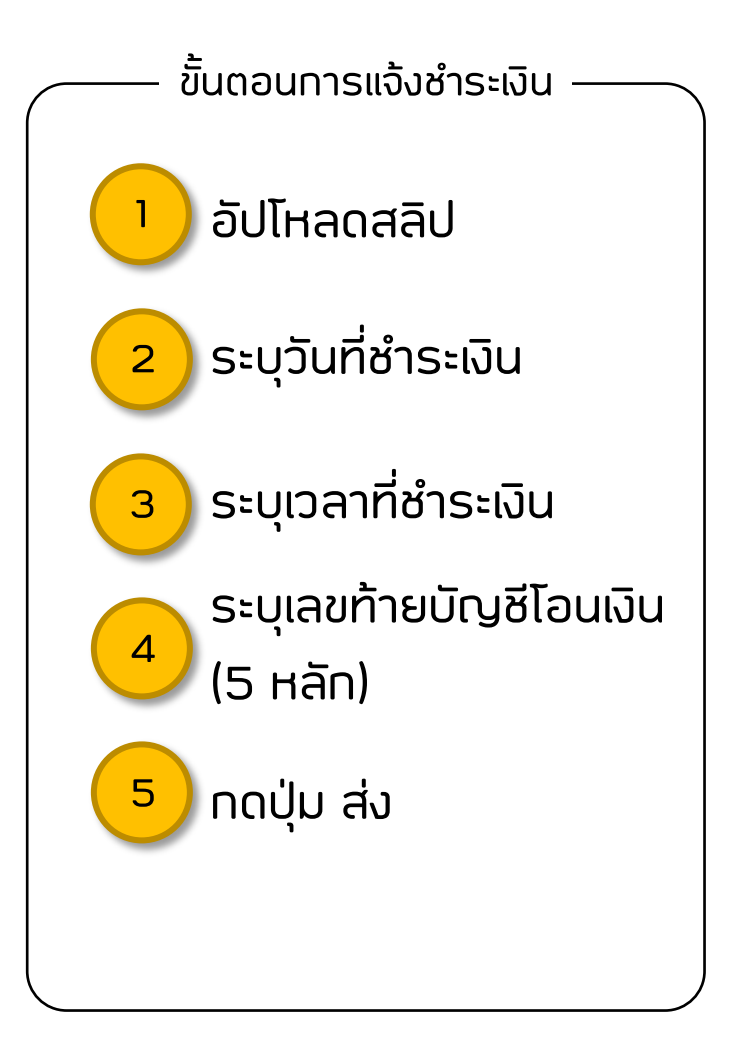

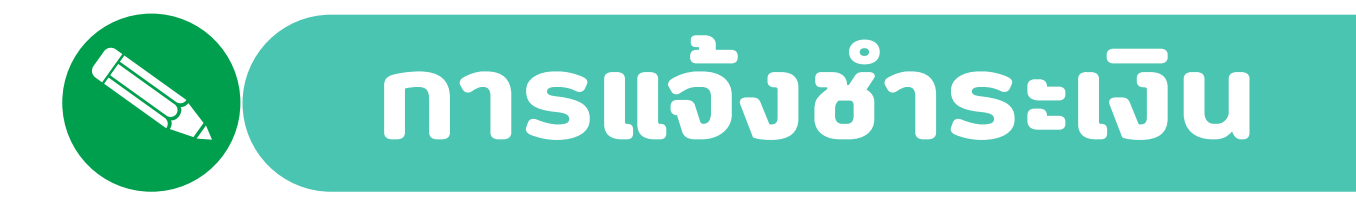

**ุกรณี** ชำระเงินไม่สำเร็จ ต้องอัปโหลดหลักฐานการชำระเงิน

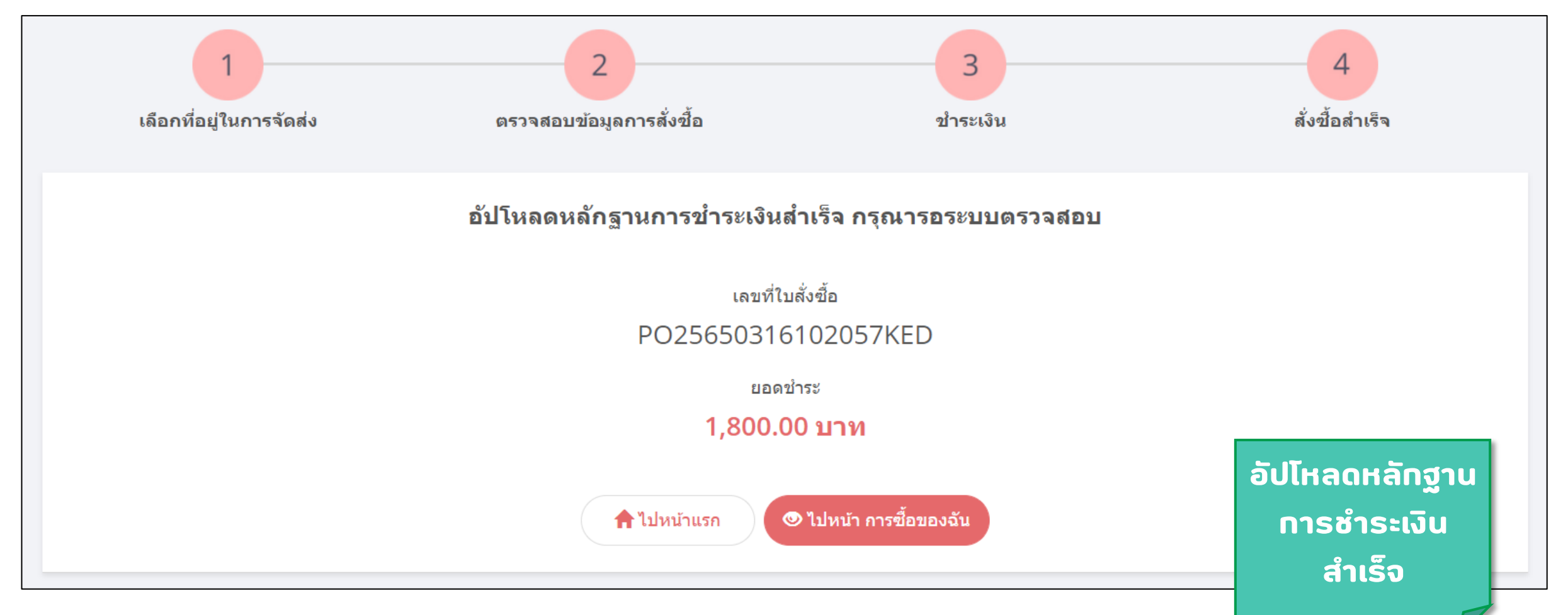

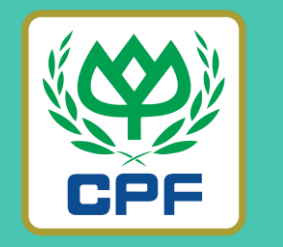

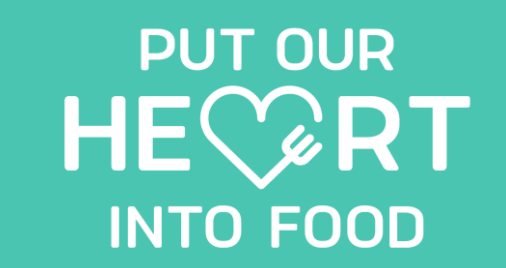

## Thank You

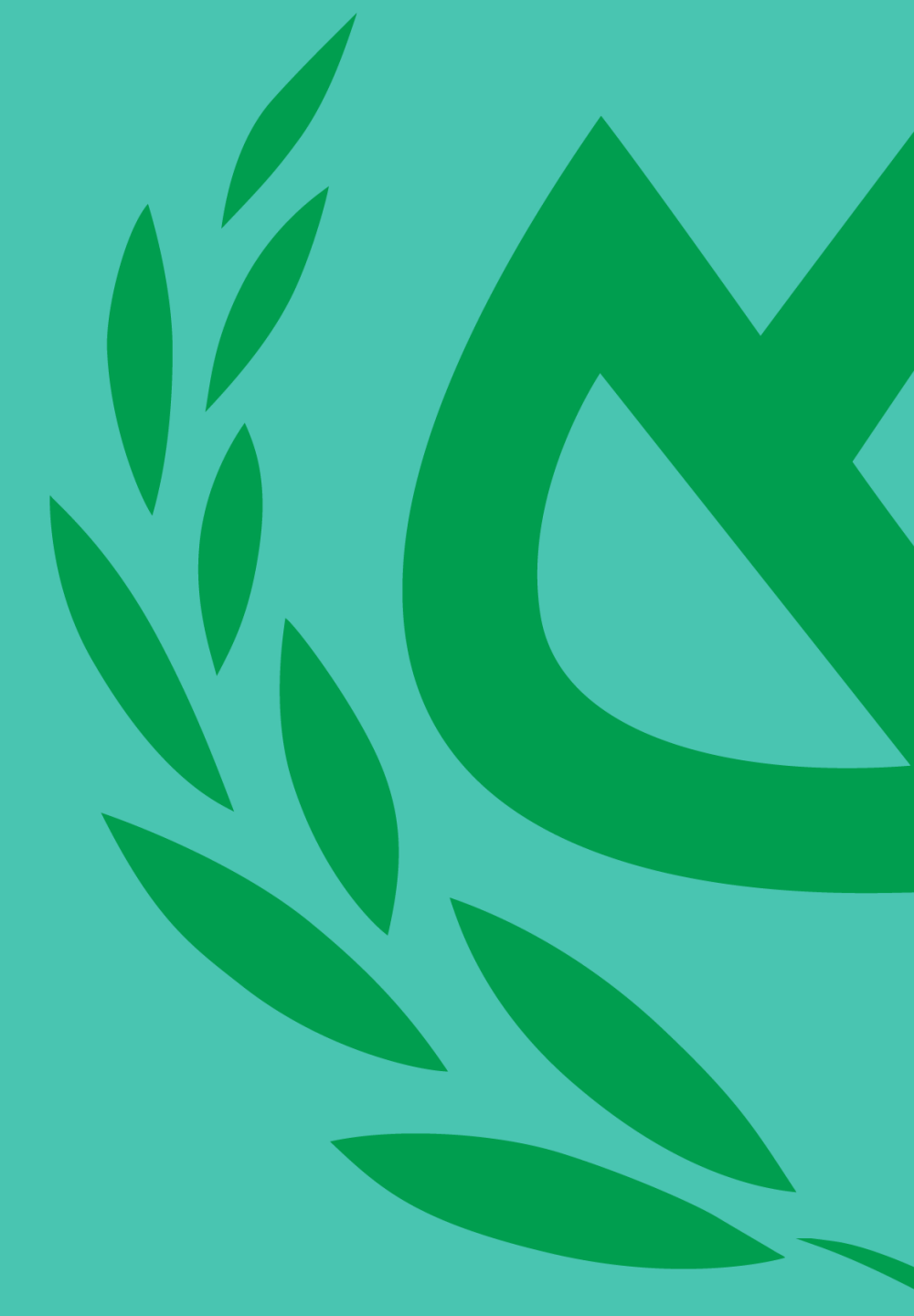